#### Кратко ръководство за използване на мобилното приложение Autocab Driver Companion

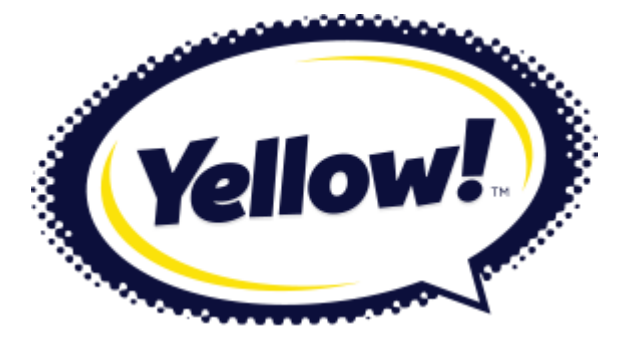

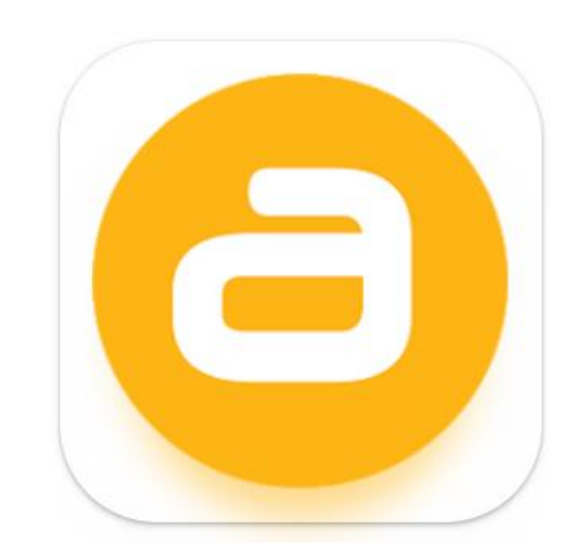

## Autocab Driver Companion трябва да се изтегли от Google play и за да може да се работи трябва да се следват следните стъпки:

 Прочетете информацията и натиснете бутон "Съгласен".

Важно е да разбереш, kakвa информация събираме, използваме и kak можеш да я управляваш.

◎ 考 ⑤ 滞 川 76% 🖬

08:48 ч. 🔘 🖵 📥

Имаме нужда от тази информация, за да предоставим персонализирано изживяване и да предоставим надеждна услуга за поръчките:

Профилна снимка, за да могат пътниците да те идентифицират като техен водач.

Вашето има и бамилия за са Можеш да управляваш информацията в приложението, като отидеш в секция Виж профил и видиш <u>Политика за</u> поверителност тук. Съгласен

Не съм съгласен

 $\bigcirc$ 

На прозореца за
Оптимизация на
батерията натиснете
бутон "Пропускане"

\*Не забравяйте да разрешите всички поискани разрешения.

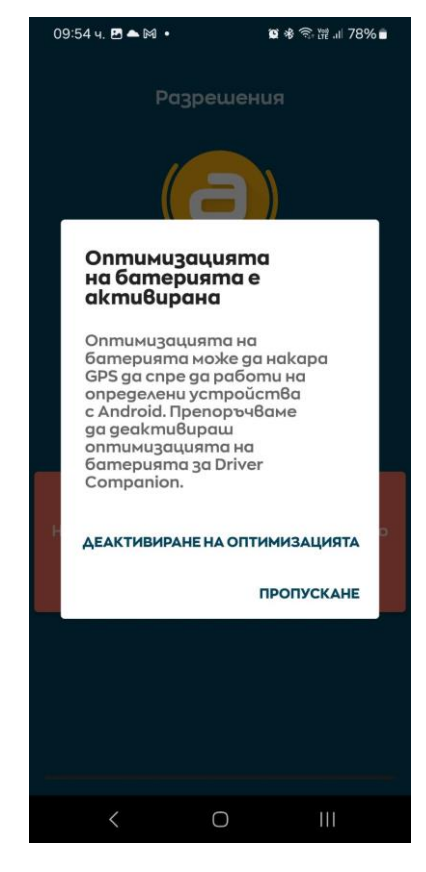

## Autocab Driver Companion трябва да се изтегли от Google play и за да може да се работи трябва да се следват следните стъпки:

За да
влезете в
Autocab
изберете
бутон "
Използвай
кода за
активация"

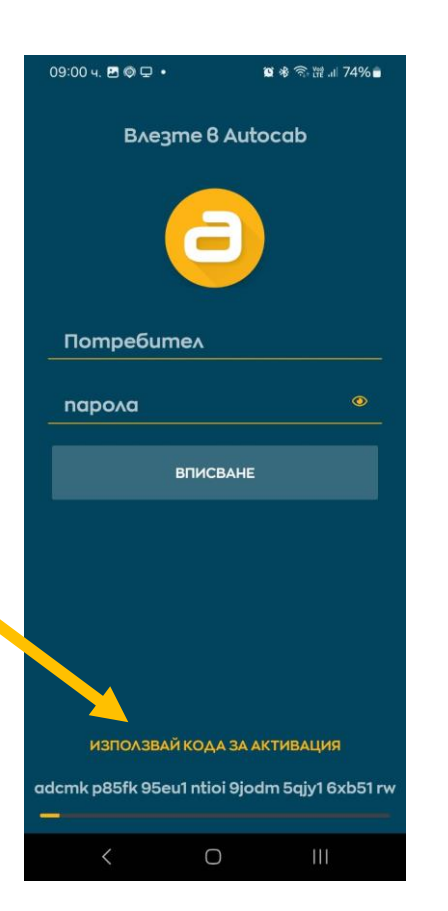

4. Кодът за активация е уникален и се въвежда еднократно от оторизирано лице на компанията превозвач.

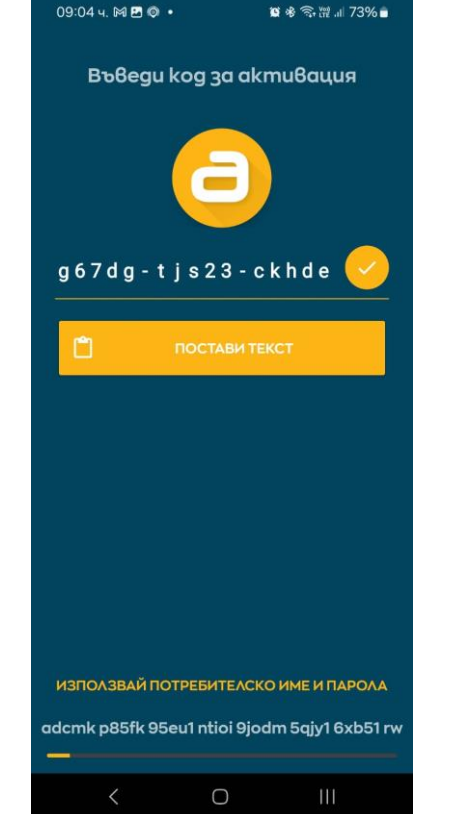

5. При всяко влизане в приложението въвеждате своя персонален, уникален ПИН код.

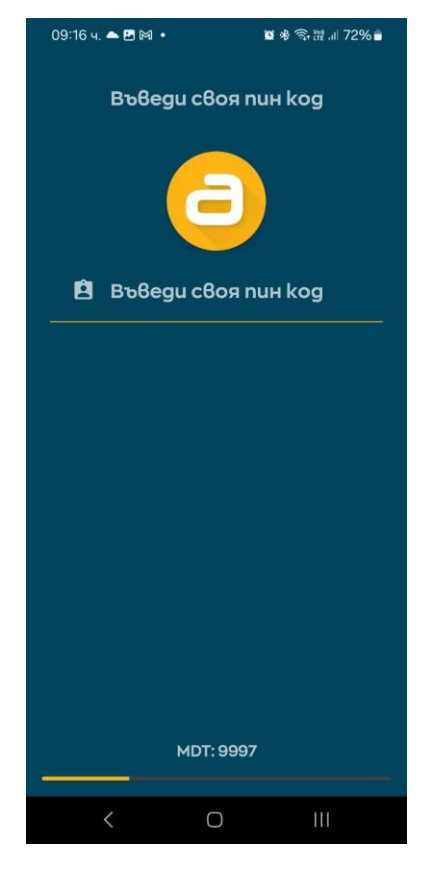

# При влизане в приложението Autocab Driver Companion, трябва да изчистите двата прозореца....

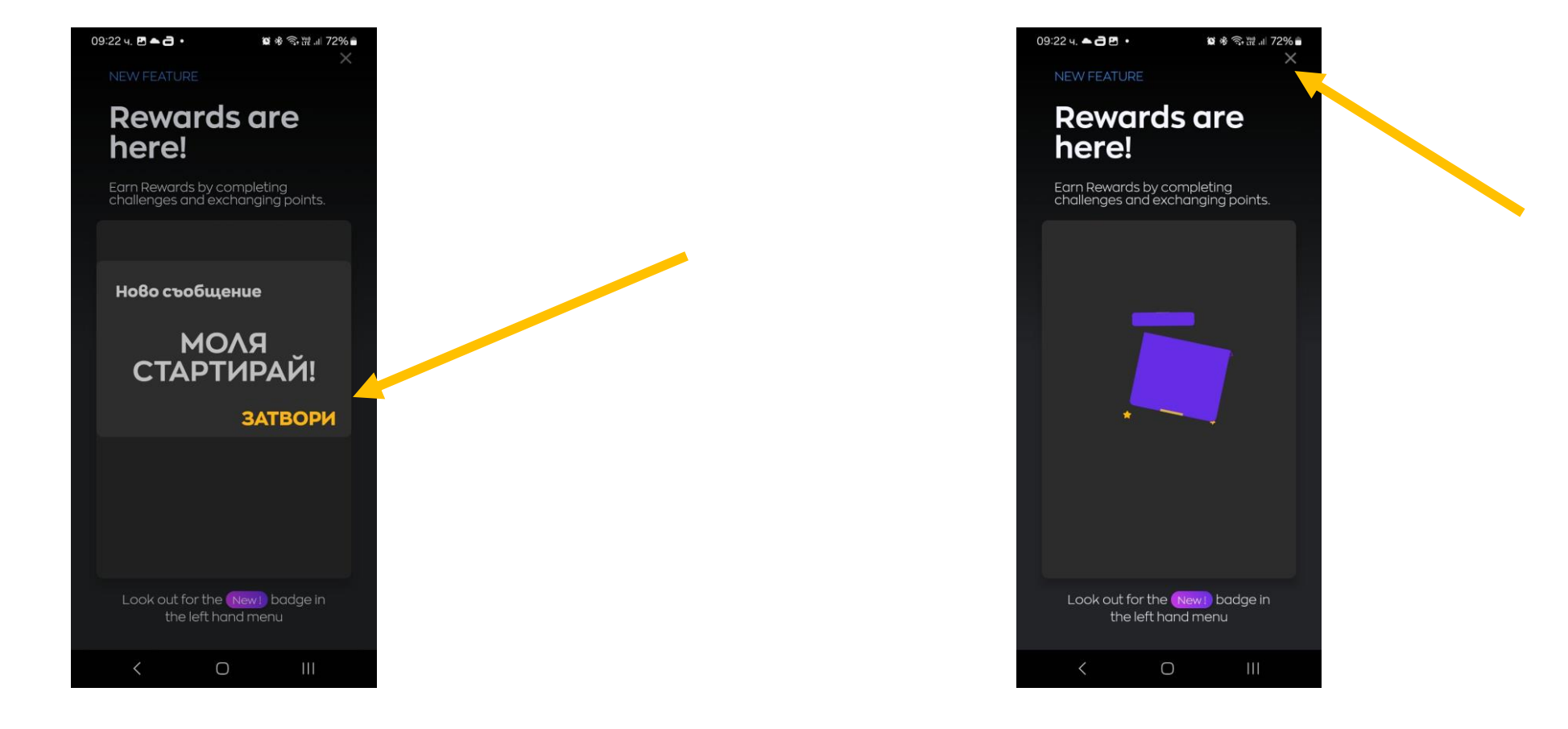

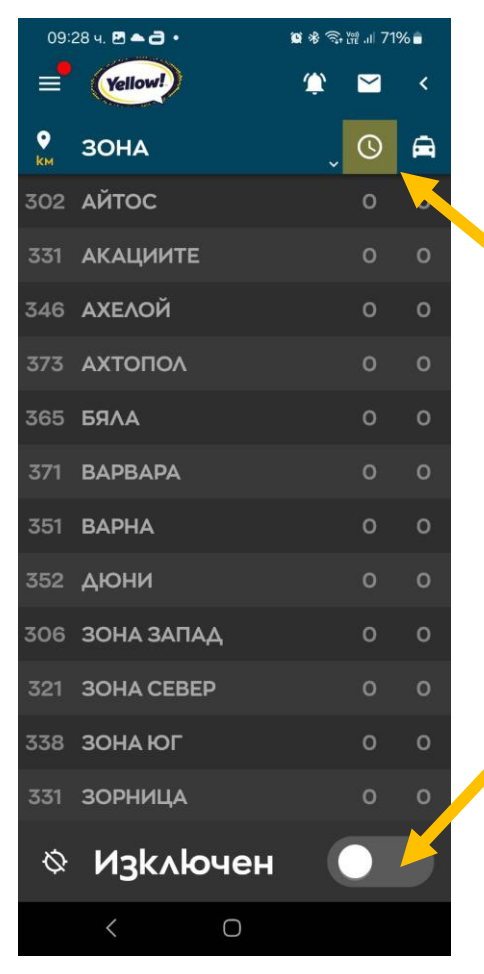

ОСНОВЕН ЕКРАН

В основния екран може да видите всички активни поръчки, които все още не са приети за изпълнение. Важно е да знаете, че екрана се обновява на 15сек. За да видите приоритетно зоните с активни поръчки, маркирайте иконата "часовник". Под иконата "автомобил" можете да видите, какъв е броя на свободните и пътуващите автомобили в дадена зона.

За да започнете работа, плъзнете Бутона в долната част на екрана на позиция Включен.

| 10:11 ч. 🖪 🔘 🗣 🔸      |            | ۲  | 😫 ≉ ♥ 🧟 ﷺ .⊪ 66% ∎ |     |   |  |
|-----------------------|------------|----|--------------------|-----|---|--|
| =                     | (Yellow!)  | Ś. | Ŷ                  |     | < |  |
| €<br>kм               | ЗОНА       |    | Ŷ                  | ?   | A |  |
| 284                   | КАРНОБАТ   |    |                    | 0   |   |  |
| 302                   | АЙТОС      |    |                    | 0   | 0 |  |
| 331                   | АКАЦИИТЕ   |    |                    | 0   | 0 |  |
| 346                   | АХЕЛОЙ     |    |                    | 0   | о |  |
| 373                   | ΑΧΤΟΠΟΛ    |    |                    | 0   | 0 |  |
| 365                   | БЯЛА       |    |                    | 0   | 0 |  |
| 371                   | ВАРВАРА    |    |                    | 0   | о |  |
| 351                   | ВАРНА      |    |                    | о   | о |  |
| 352                   | дюни       |    |                    | 0   | о |  |
| 305                   | ЗОНА ЗАПАД |    |                    | 0   | о |  |
| 321                   | ЗОНА СЕВЕР |    |                    | о   | о |  |
| 338                   | ЗОНА ЮГ    |    |                    | 0   | о |  |
| Позиция:1<br>КАРНОБАТ |            |    |                    |     |   |  |
|                       | < 0        |    |                    | 111 |   |  |

ОСНОВЕН ЕКРАН

Икона Съобщения – тук може да видите съобщенията, които са ви изпратени от системата. Вие също може да изпращате съобщение, но зависи от администраторите да организират кой и кога ще ги чете.

Икона Камбана – тя се използва само, ако искате да уведомите останалите колеги, че имате проблем с клиенти. Останалите водачи получават съобщение къде сте и могат да се притечат на помощ. Внимавайте и не подавайте неправилно командата.

Икона Човек – тази икона се използва, за да маркирате, че сте качили клиент от улицата

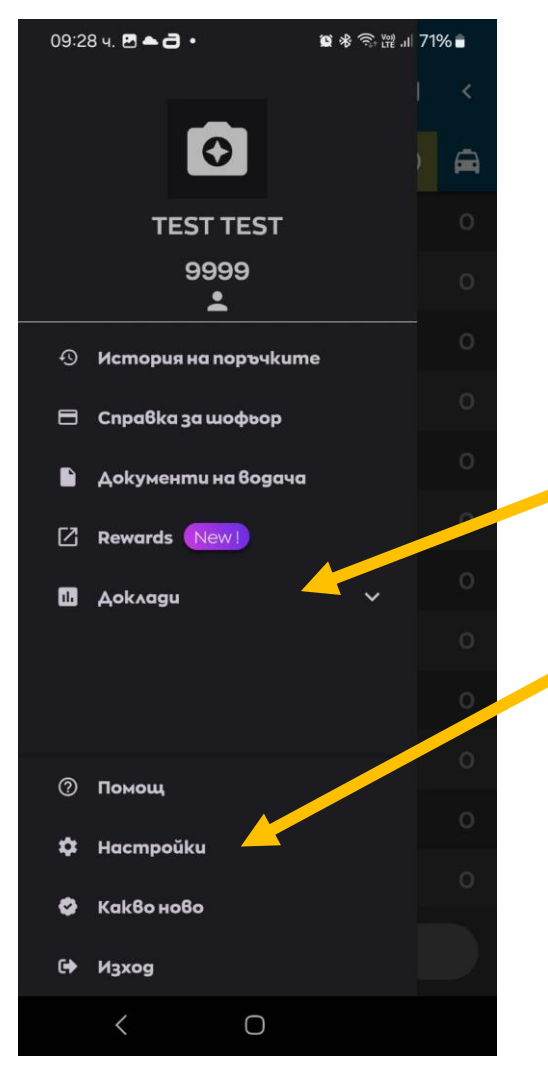

ЛЯВО МЕНЮ

В лявото меню може да получите информация за история на поръчките и др. В Доклади може да видите, какви видове поръчки и колко сте изплълнили за даден период.

В настройки може да смените ориентация на екран, тъмна или светла тема и др.

\*За да се активира нова настройка, задължително си излиза от приложението и се влиза отново!

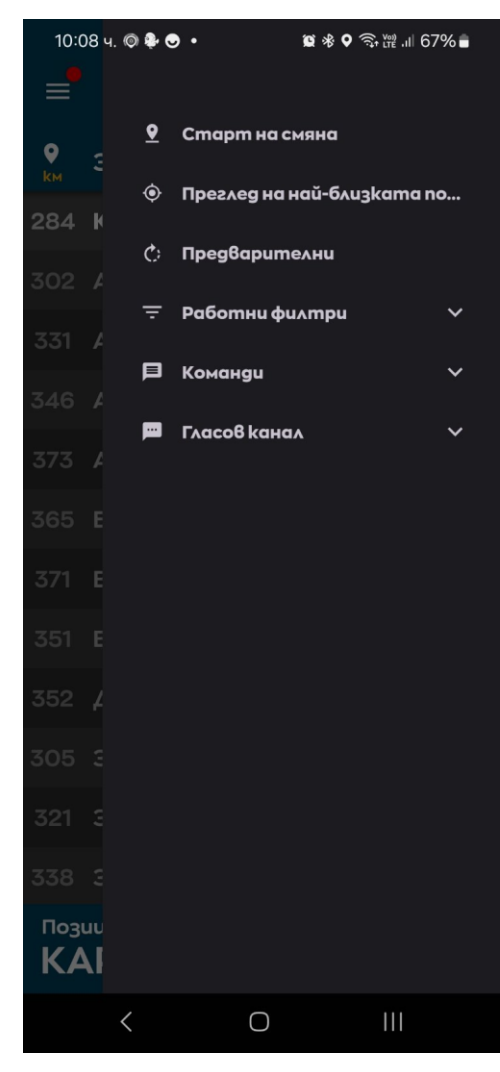

ДЯСНО МЕНЮ

В Дясното меню може да организирате работата си.

Забележка: Функцията Гласов канал е неактивна, поради липса на кол център

#### Получаване на поръчка:

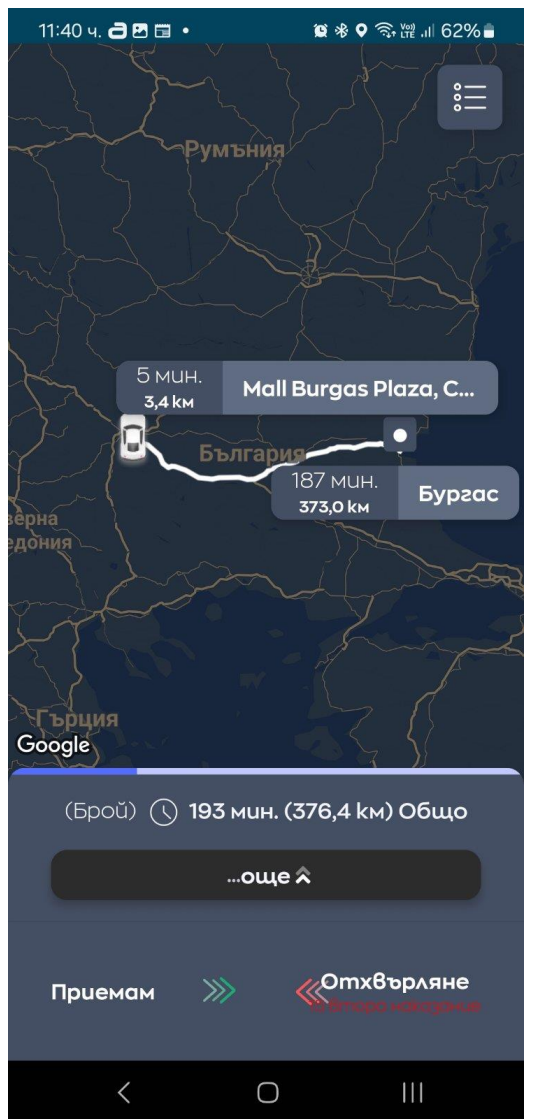

Системата изпраща поръчка към водач, ако е наред в зоната, в която се намира, ако е най-близка кола в съседна зона или, ако водача сам е поискал да я получи.

При изпращане се чува звуков сигнал и на екрана се появават детайли на поръчката: дали е в брой, колко минути ще са нужни, за да се пристигне на адреса и какво е разстоянието да адреса.

Бутон Приемам се приплъзва надясно и вече поръчката е приета. При пристигане на адреса се плъзва бутон Пристигане. При качване на клиентите се плъзва бутон Взет клиент. При пристигане на адреса на посоката се плъзва Приключване, въвежда се цената на курса по касов апарат или предложената от клиент сума. Плъзнете бутона Завършен и вече може да приемате други поръчки.

Бутон Отхвърляне се приплъзва наляво, ако по някаква причина не можете да направите подадената поръчка.

#### Приключване на работа:

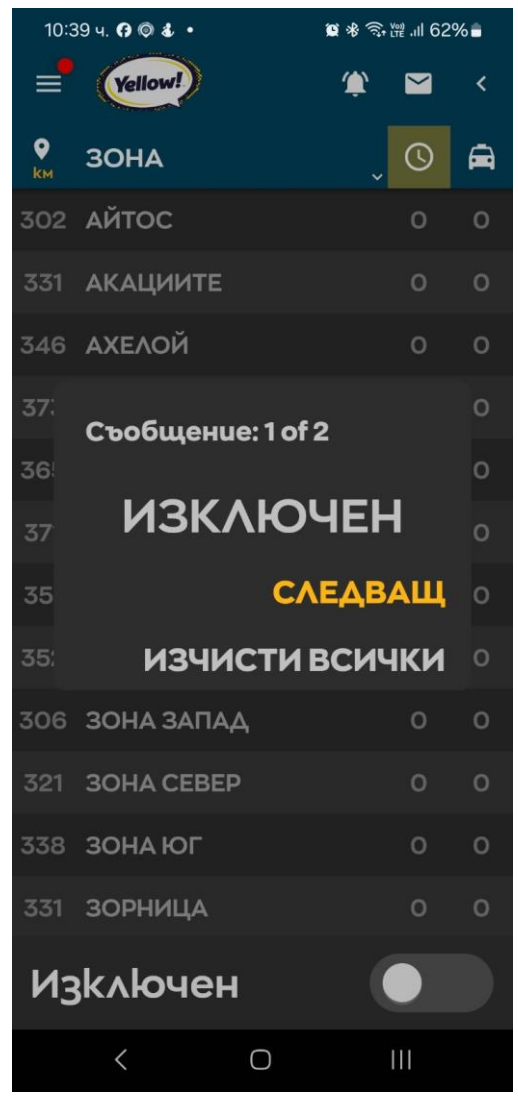

За да приключите работа плъзвате бутон Изключен.

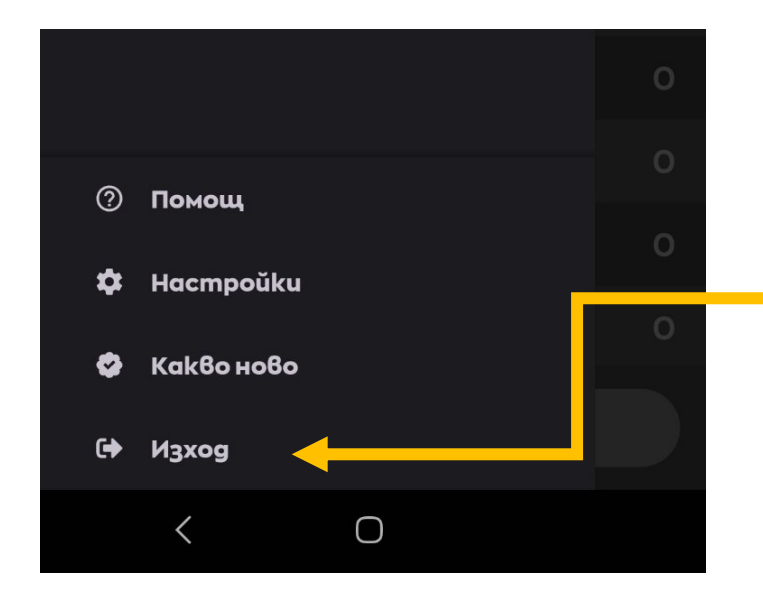

За да излезете от приложението, задължително влизате в лявото меню и избирате Изход.

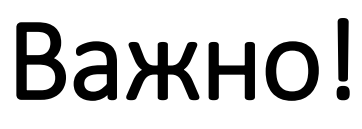

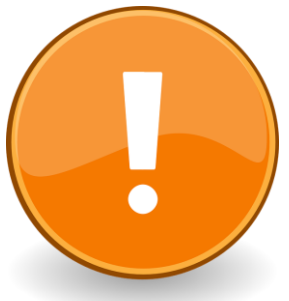

За правилната работа на приложението, трябва да извършвате редовно актуализации на:

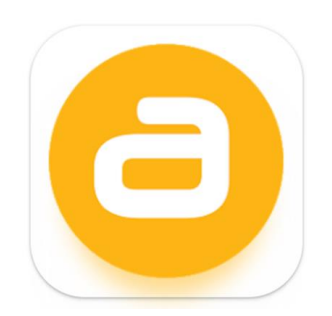

**Autocab Driver Companion** 

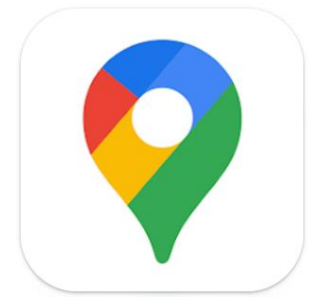

Гугъл карти